WEB 出願システム

| 出願種別                | 修士課程(一般選抜)       | 博士課程(一般選抜)       |
|---------------------|------------------|------------------|
| 願書作成                | 入学願書作成入力フォーム     | 入学願書作成入力フォーム     |
| 願書の確認や書類<br>のアップロード | WEB 出願システム:マイページ | WEB 出願システム:マイページ |

### 1. 出願に必要なものを用意する。

募集要項の出願書類を確認し、成績証明書及び卒業(見込)証明書、顔写真データ、 検定料払込金受付証明書(C票)・払込照会結果(「3.検定料を支払い、出願書類を提 出(アップロード)する。」参照)等、出願に必要なものを準備してください。

- 外国人出願者は、上記以外の書類の提出が必要なことがあるので、募集要項の 出願書類を必ず確認してください。
- 受験票・受験者心得を印刷するためのカラープリンターを用意してください。
- システム上で作成した書類は PDF ファイルとして保存できますので、コンビニエンスストアのネットプリントなどを利用することも可能です。

### 2. 出願に必要な情報を入力し、願書を作成する。

- 「入学願書作成入力フォーム」のサイトに必要な情報を入力し、願書を作成してください。
- 作成した願書の左上に表示される「受付番号」は、後で必要になりますので、 メモをしておいてください。
- 写真データは、「入学願書作成入力フォーム」へアップロードしてください。
  CD-ROM 等で提出する必要はありません。
  写真データは出願書類には表示されませんが、試験実施の際の本人確認に使用します。
- 作成した願書は、「WEB 出願システム:マイページ」から確認・修正することが可能です。
  \*マイページへのログインの際は、受付番号・生年月日・メールアドレスの入力が必要です。
- 確認・修正が完了したら、願書、検定料振込依頼書は PDF ファイルとして保存し、検定料振込依頼書は、必要に応じて印刷してください。

# 3. 検定料を支払い、出願書類を提出(アップロード)する。

- 募集要項に記載のある検定料振込方法を参照のうえ、検定料を支払ってください。
  ただし、以下に該当する場合は、検定料は不要なので、誤って支払わないようご注意ください。
  - ・ 博士課程出願者のうち、2026年4月入学希望者で本学において
    2026年3月に修士の学位または専門職学位を得る見込みの者。
  - 。 日本政府(文部科学省) 奨学金留学生
- 出願書類は、「WEB 出願システム:マイページ」にアップロードしてください。
- 提出期限後はアップロードすることができません。予期せぬトラブル等に備えて、早めにアップロードを完了してください。
- メールによる出願書類の提出は受け付けません。

### アップロード方法

- (1) マイページへ、受付番号・生年月日・メールアドレスでログインしてください。
- (2) 入学願書、アンケート成績証明書、検定料支払証明書等、その他必要な提出書類の電子データをアップロードしてください。出願受付期間中は、アップロードしたデータの修正・差し替えも可能です。予期せぬトラブル等に備えて、早めにアップロードを行ってください。
  - 。 入学願書

必要事項を記入してください。希望分野については、次のウエブサイト を参照すること。記入例 : 数論

https://www.ms.u-tokyo.ac.jp/kyoumu/kenkyubunya.html

「入学願書作成入力フォーム」で作成した PDF ファイルが自動でアッ プロードされますので、内容を確認してください。

o アンケート

アンケート(調査票)の希望分野については、入学願書と同じ分野名を 入力すること。次のウエブサイトを参照すること。記入例 :数論

https://www.ms.u-tokyo.ac.jp/kyoumu/kenkyubunya.html

。 その他の提出書類

スキャナーなどによりスキャンした画像ファイルを推奨しますが、 PC・スマートフォンなどの内臓カメラで撮影した写真ファイルでも、 内容が読み取れる場合は認めます。また、ファイル形式は PDF 以外は JPEG、PNG、BMP、GIF のいずれかとします。

(3) マイページの「提出書類 – 状況」欄に『アップロード済』と表示され、アップロードが完了していることを確認してください。(完了通知の自動送信メールは送信されません。)

\*出願時にアップロードした提出書類の原本は、合格時まで保存し、必要に 応じて提出できるようにしてください。

## 4. 受験票および受験者心得等を印刷する。

- 出願受理後、「WEB 出願システム:マイページ」に受験票および受験者心得が表示されます(令和 7 (2025) 年7月 30 日(水)午後以降を予定)。各自でご確認の上、ダウンロード・印刷してください。
- 試験当日は、受験票を持参してください。オンライン試験の場合も印刷したものを準備し、指示があればすぐに提示できるようにしてください。